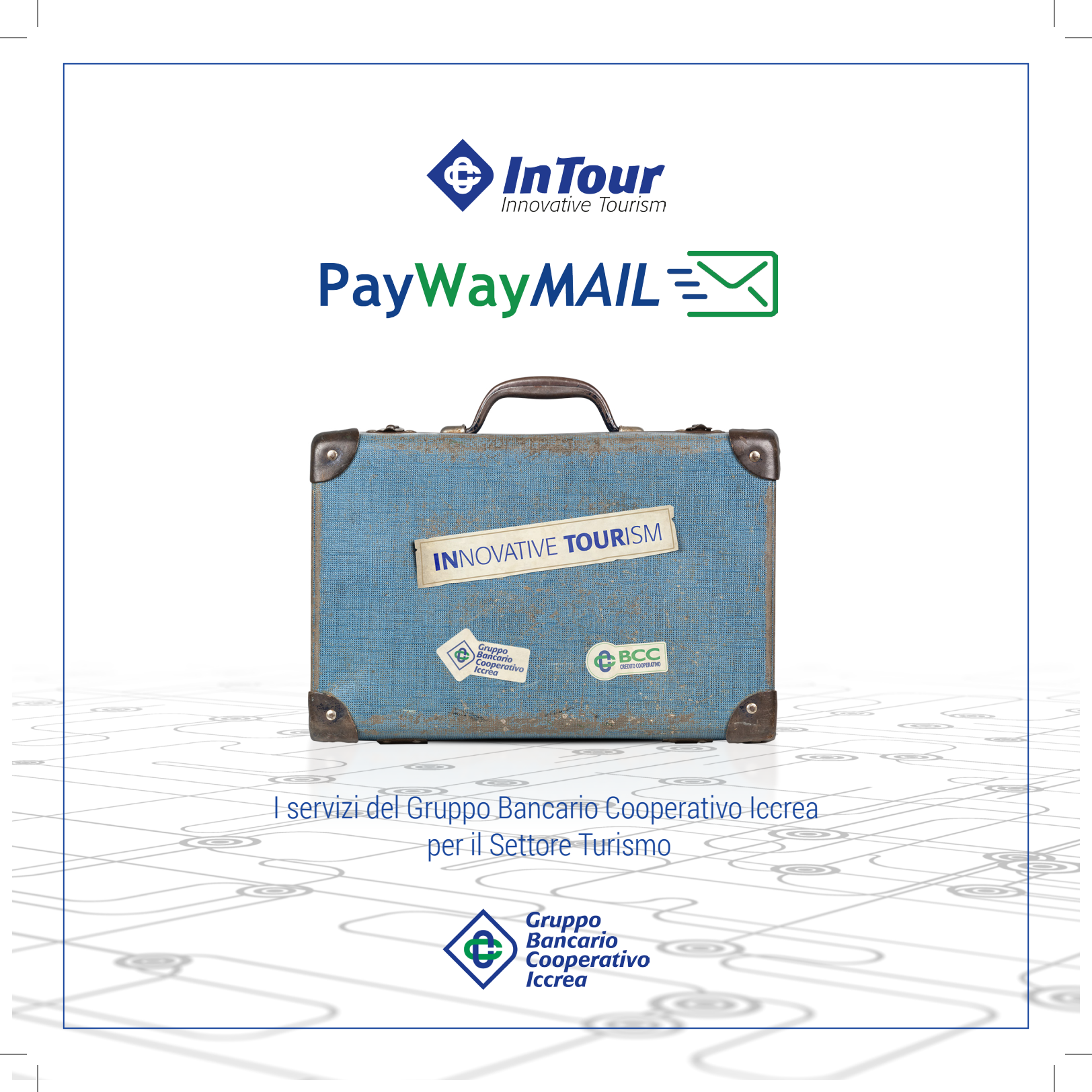

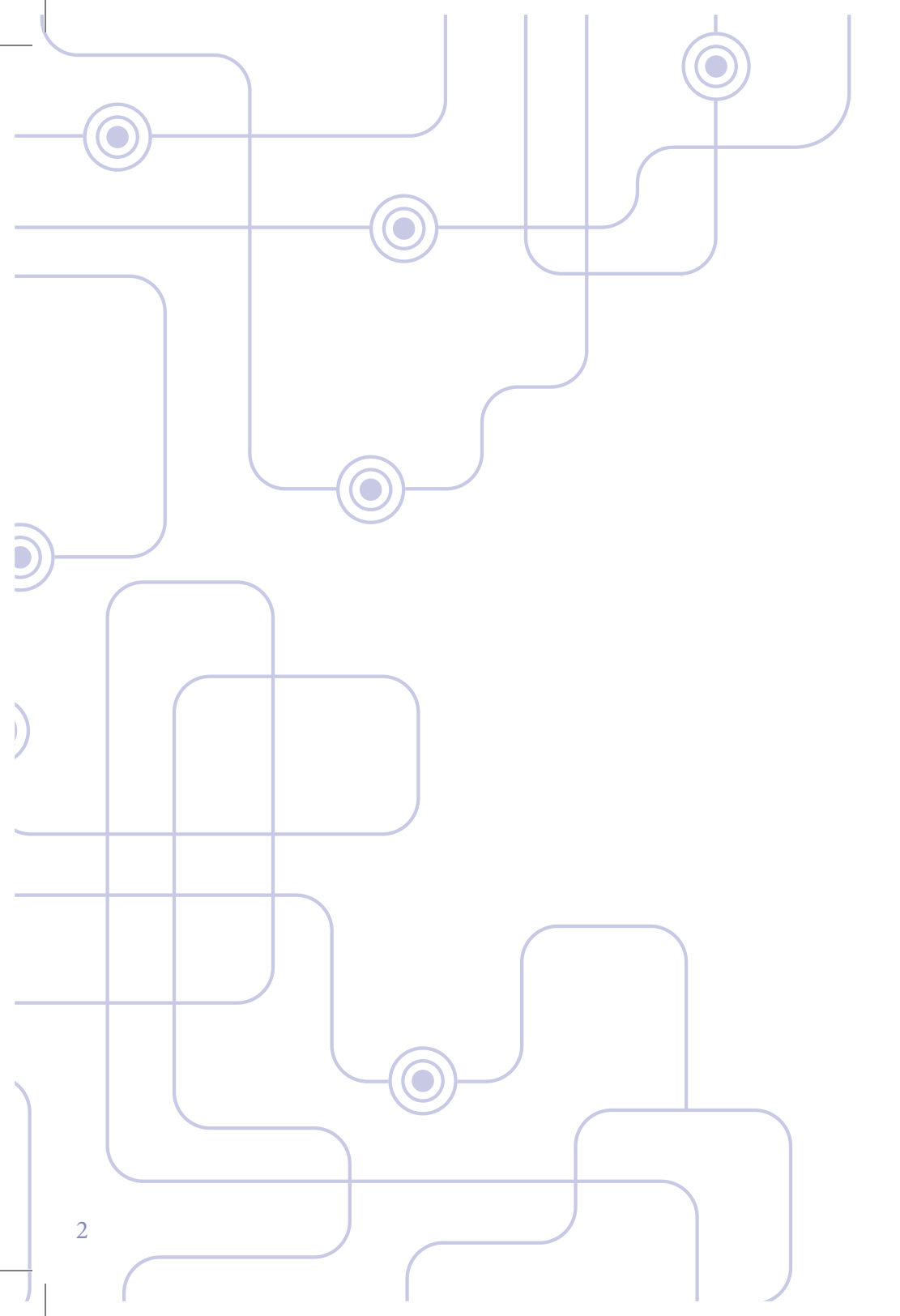

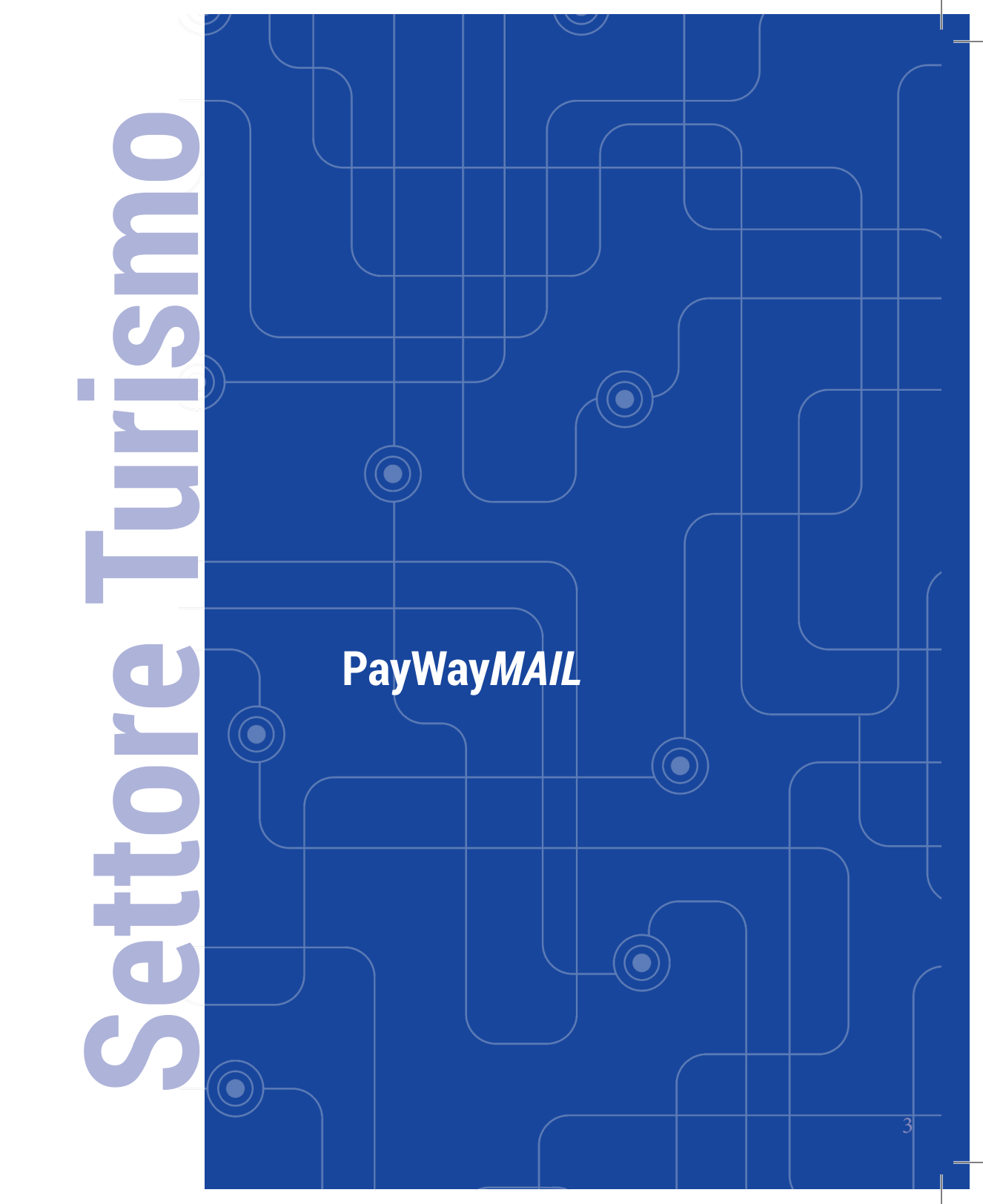

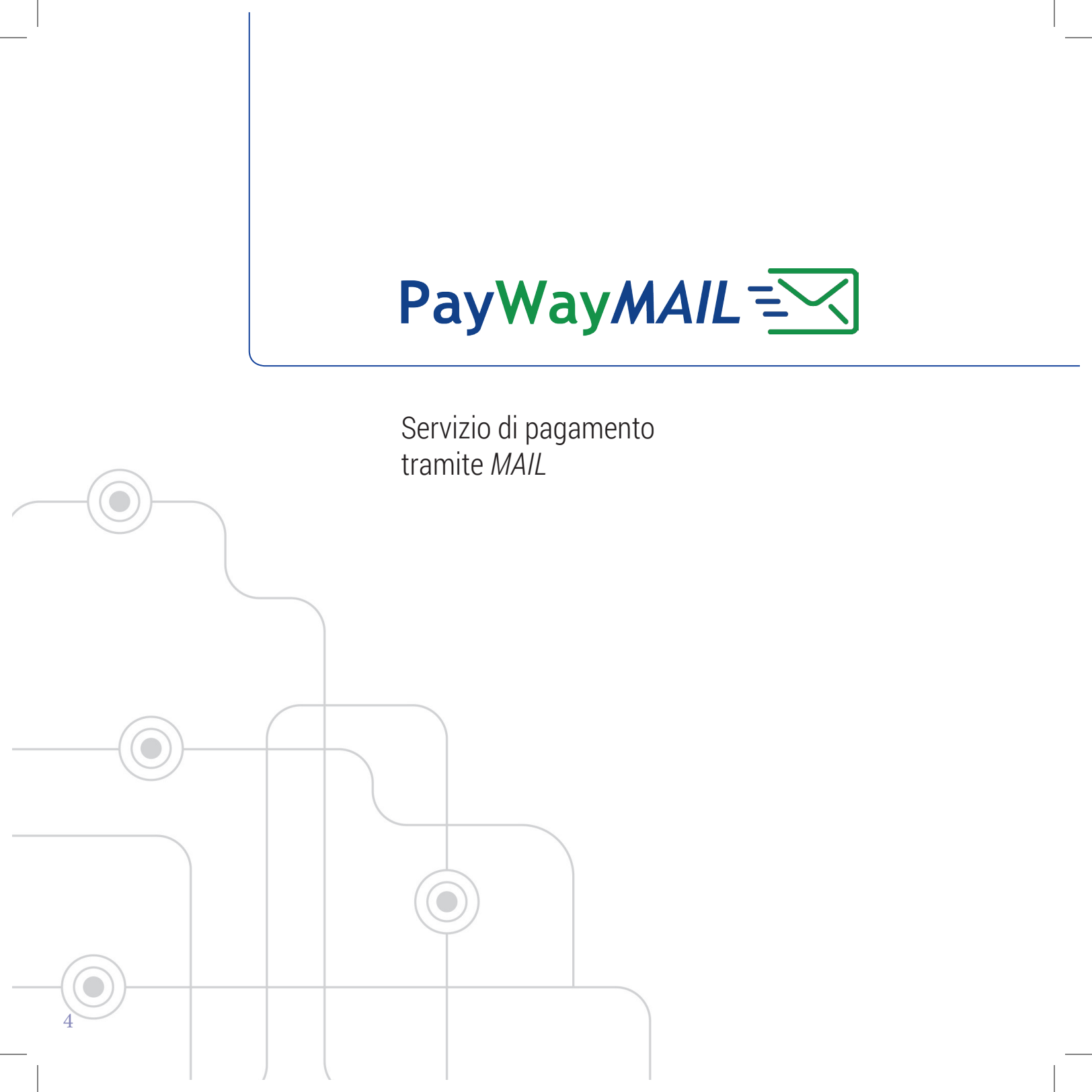

# U COME FUNZIONA C

CHE COS'È

# CHE COS'È

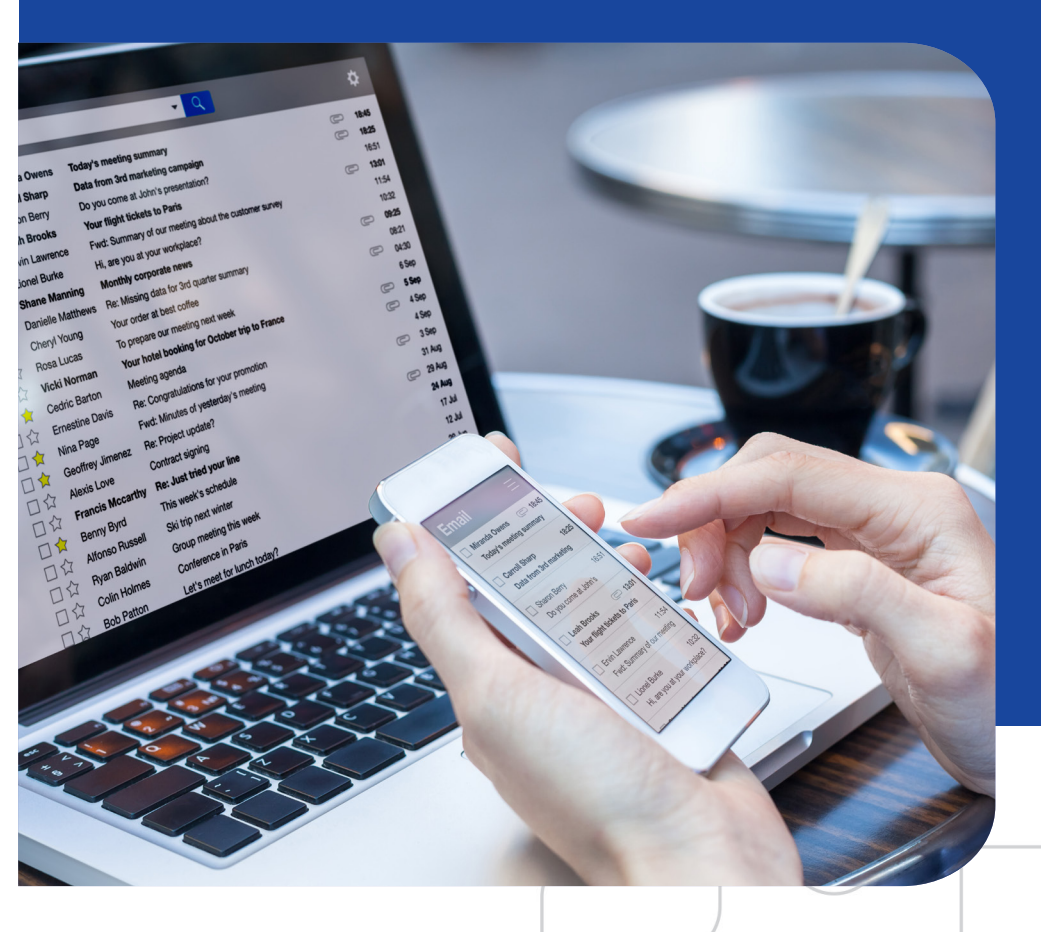

Servizio per addebito su carta e prenotazione importi tramite MAIL

# PayWayMAIL | CHE COS'È

### PERMETTE DI INVIARE UNA MAIL PER:

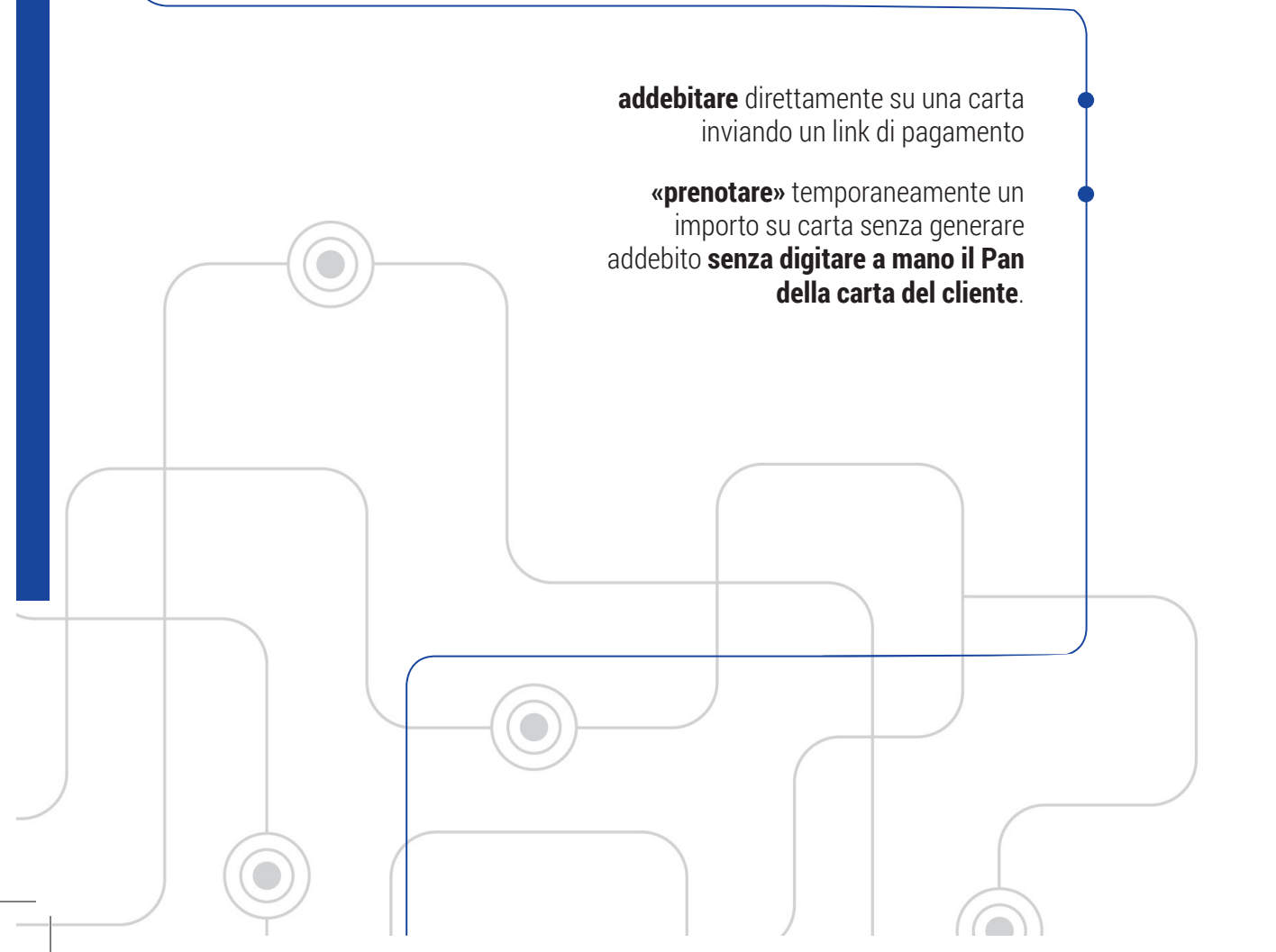

# PayWayMAIL | CHE COS'È

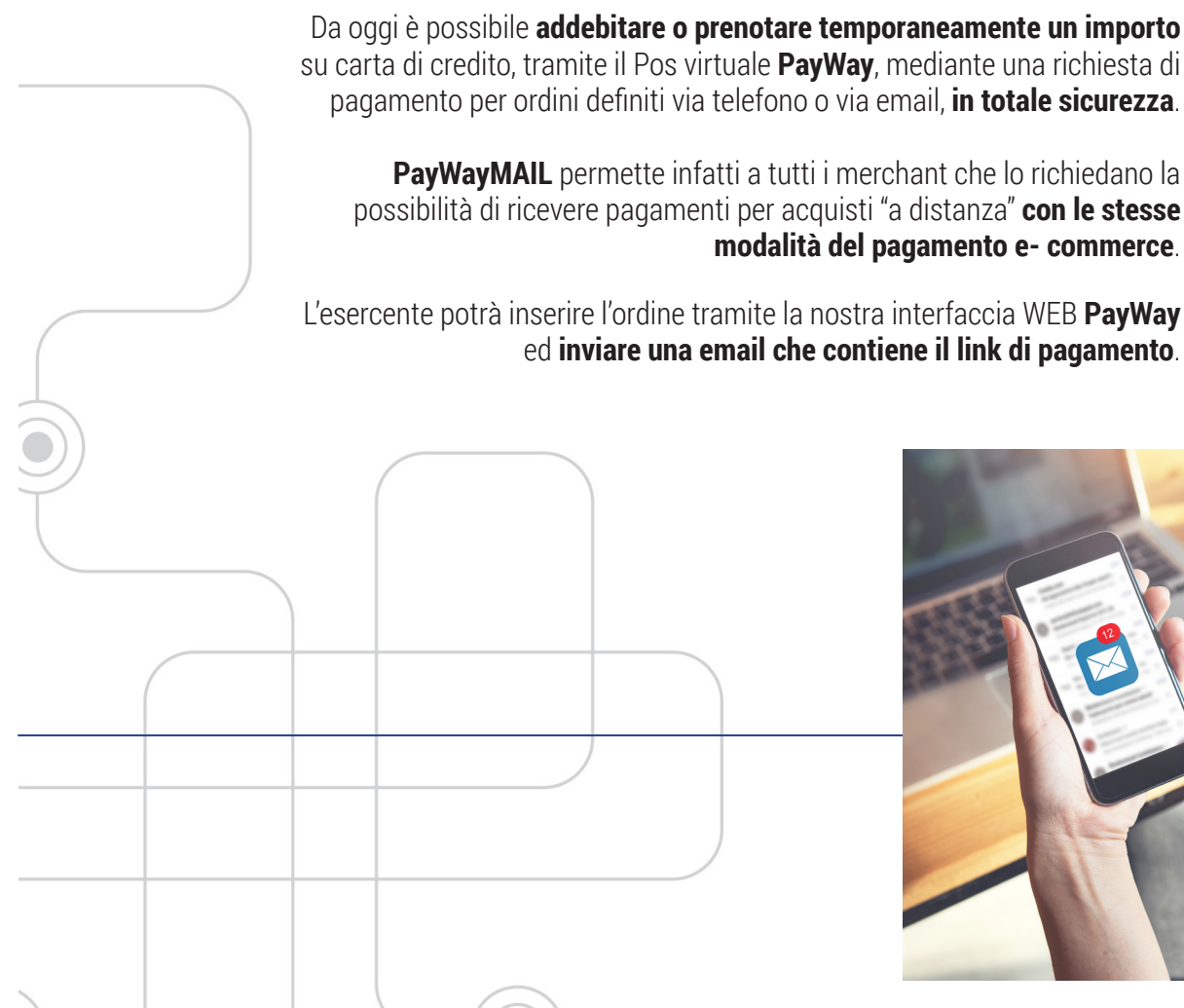

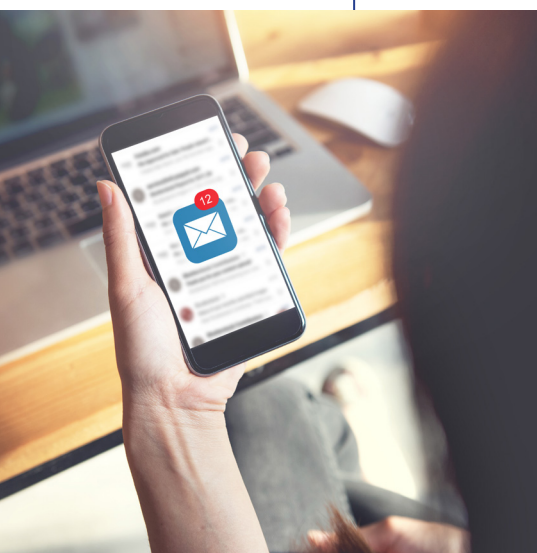

### PayWayMAIL | CHE COS'È

Il link condurrà all'interfaccia Pos Virtuale **PayWay** da dove il cliente potrà procedere, inserendo i dati richiesti, per completare il pagamento (l'interfaccia **PayWay** mostrerà l'importo complessivo dovuto).

Una volta terminata la fase di pagamento, **PayWay invierà in automatico una email di ricevuta che conferma la transazione e notificherà l'avvenuto pagamento al punto vendita.** 

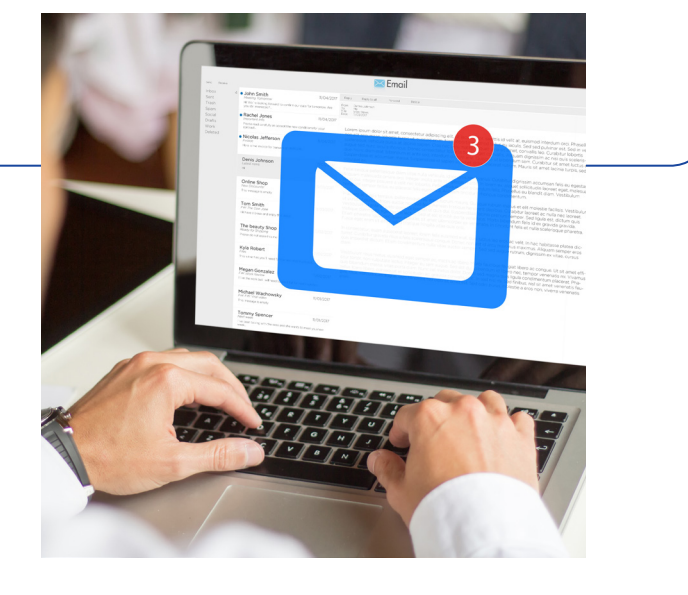

# **COME FUNZIONA**

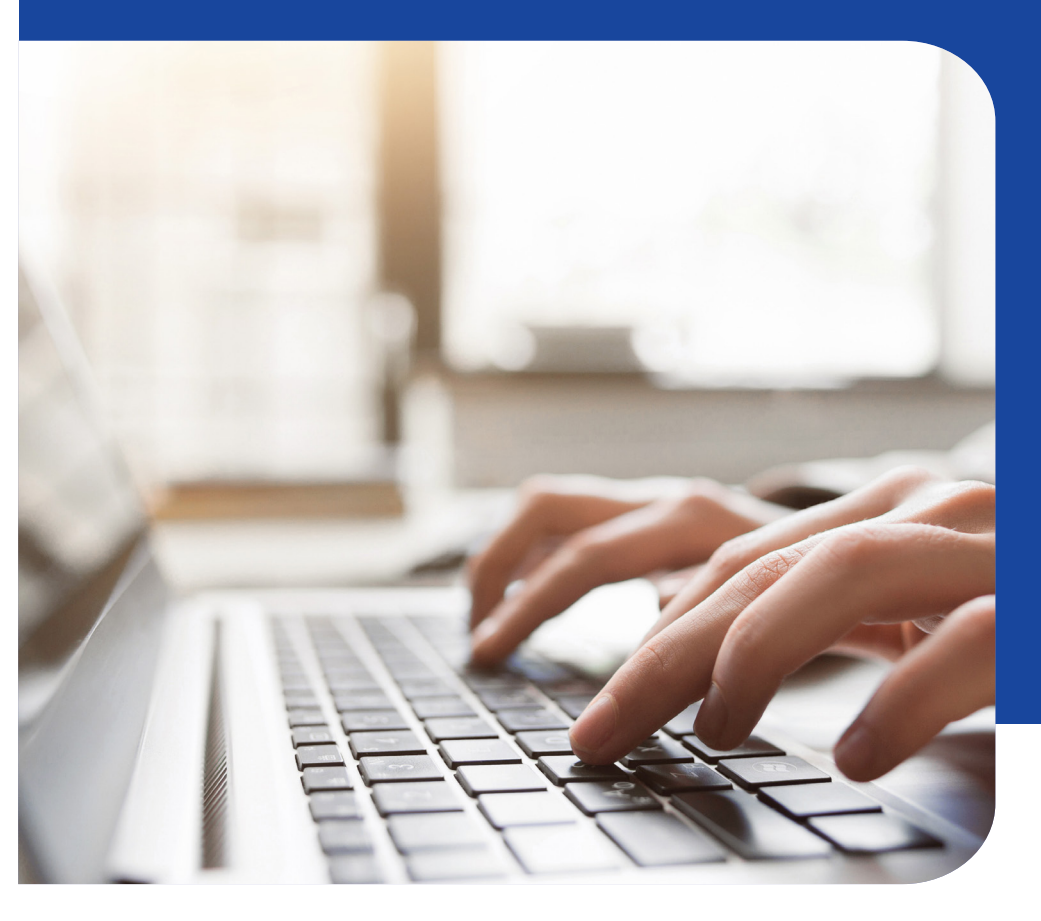

Inviare ordini di pagamento via email e ricevere il pagamento in tutta tranquillità e serenità.

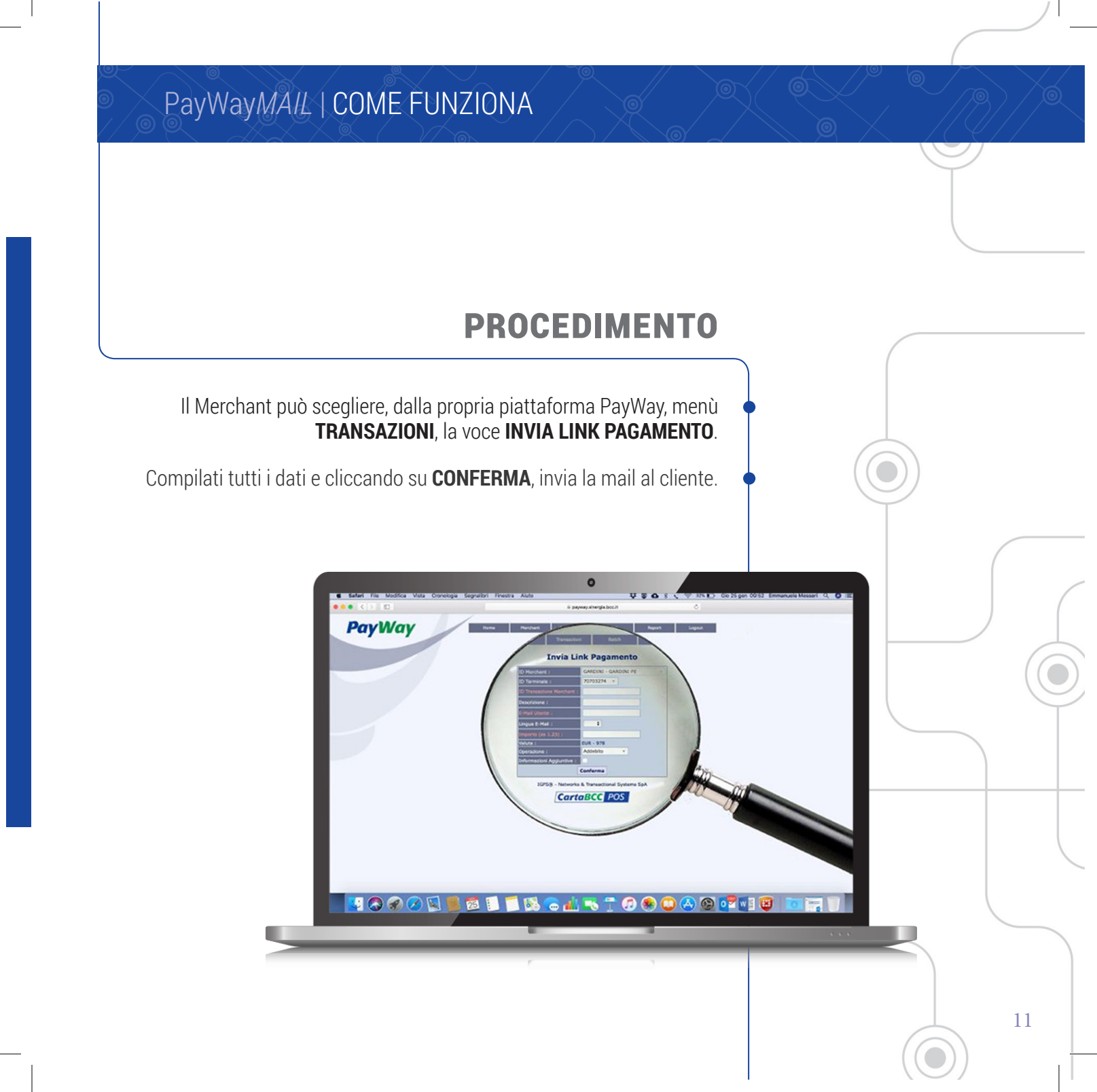

#### PayWayMAIL | COME FUNZIONA

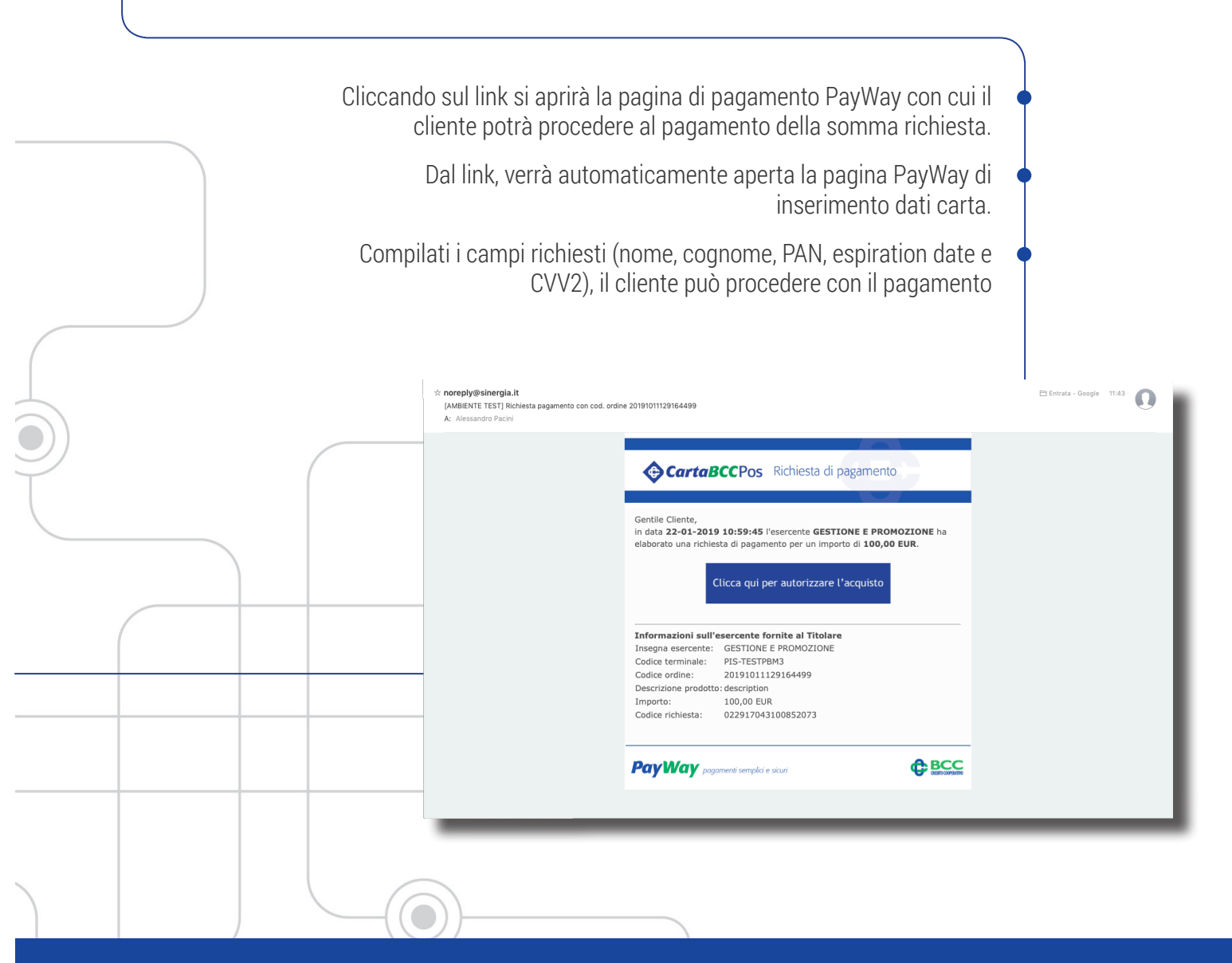

#### PayWayMAIL | COME FUNZIONA

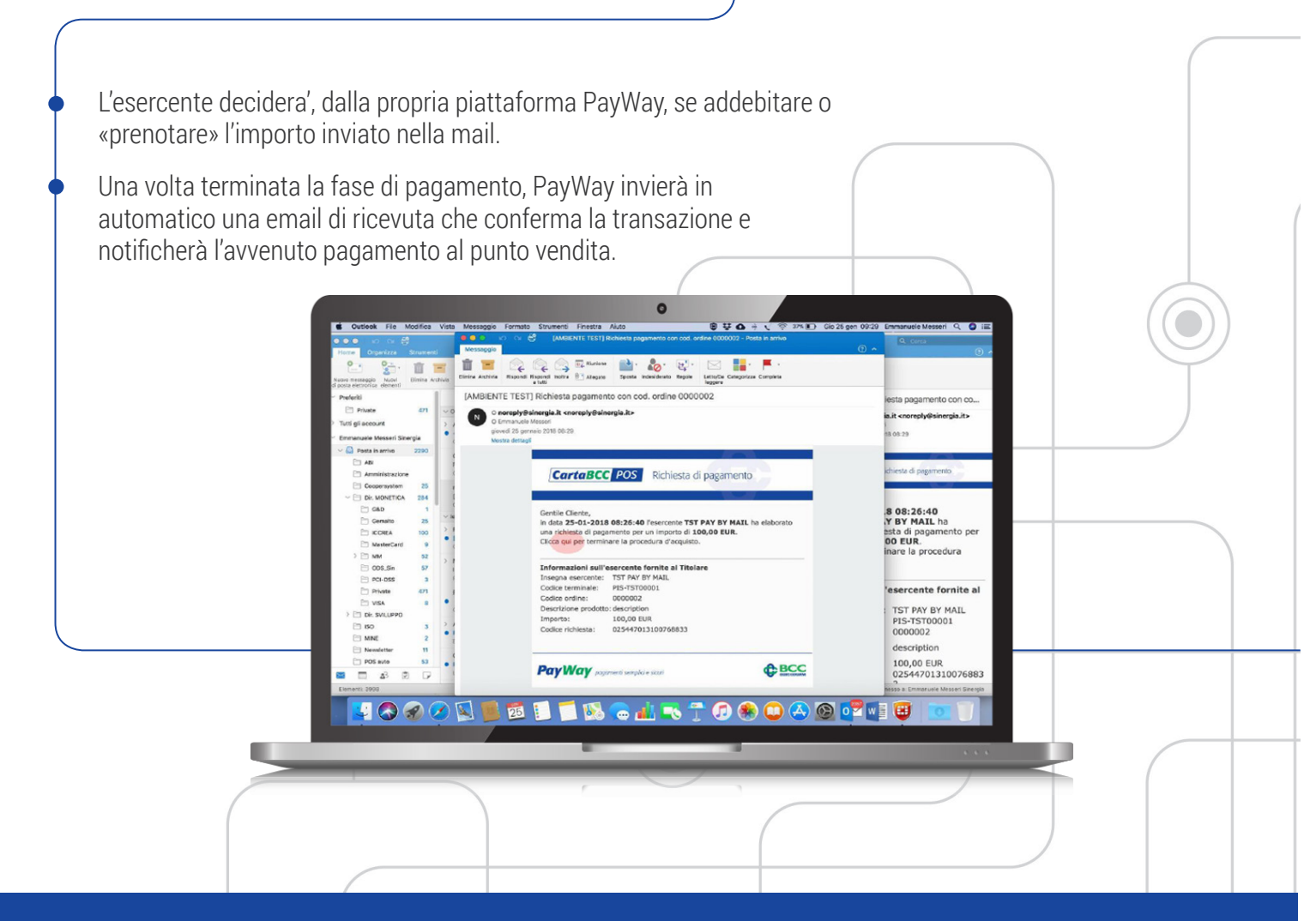

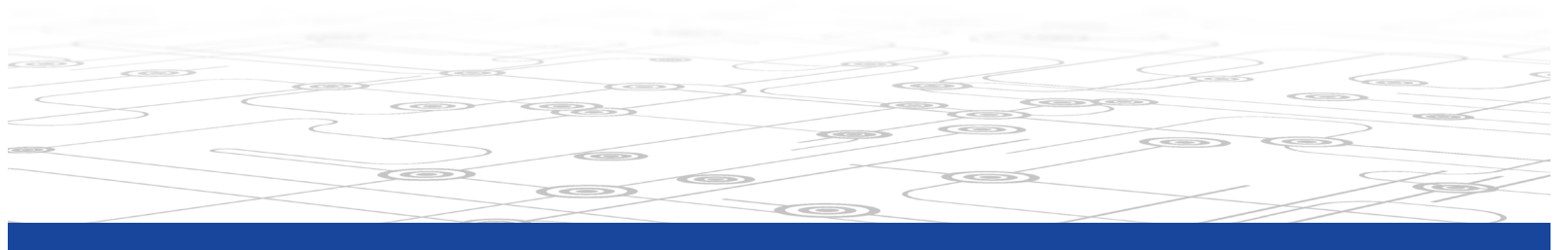

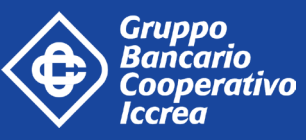

~~

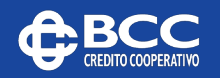

>